#### **Maryland Tax Connect**

Maryland Tax Connect Registration and Linking Tax Account(s) Guide

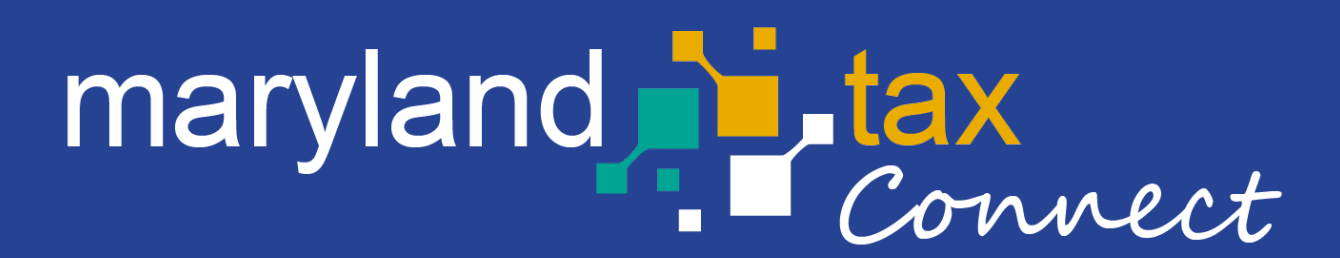

September 2023

#### Create a Maryland Tax Connect Account

The following pages outline the steps to create your **Maryland Tax Connect Account in the Portal.** Your Maryland Tax Connect account can be independently maintained and updated within the portal. Once your profile is created, you will need to **link your Tax Account(s)** as either an Administrator or an Authorized User.

**Administrator**- Portal user who provides shared secret data to obtain access to all tax accounts registered to an entity.

**Authorized User-** Portal user who has been granted specific permissions to an entity and its account(s) by an Administrator.

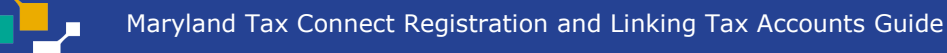

#### Register For a Maryland Tax Connect Account

On the Portal homepage select either **Sign-up** or **Register for a Maryland Tax Connect Account** from the **Quick Links** box.

| Username                     |             | QUICK LINKS                                                     |
|------------------------------|-------------|-----------------------------------------------------------------|
| Password                     |             | Register a Business in Maryland                                 |
| I'm not a robot              |             | Register as a Government User                                   |
| Privacy - Terms              |             | ■W2 Bulk Filers                                                 |
| Log In                       |             | ■ 1099 Bulk Filers                                              |
|                              |             | Register for a Maryland Tax Connect Account                     |
| Forgot User Name? Forgo      | t Password? | Maryland Sales and Use Tax Exemption Certificate<br>Application |
| New to Maryland Tax Connect? | Sign Up     |                                                                 |

# New User Signup

After selecting Signup, you will be redirected to the new user signup page. Choose **Register for a Maryland Tax Connect Account** 

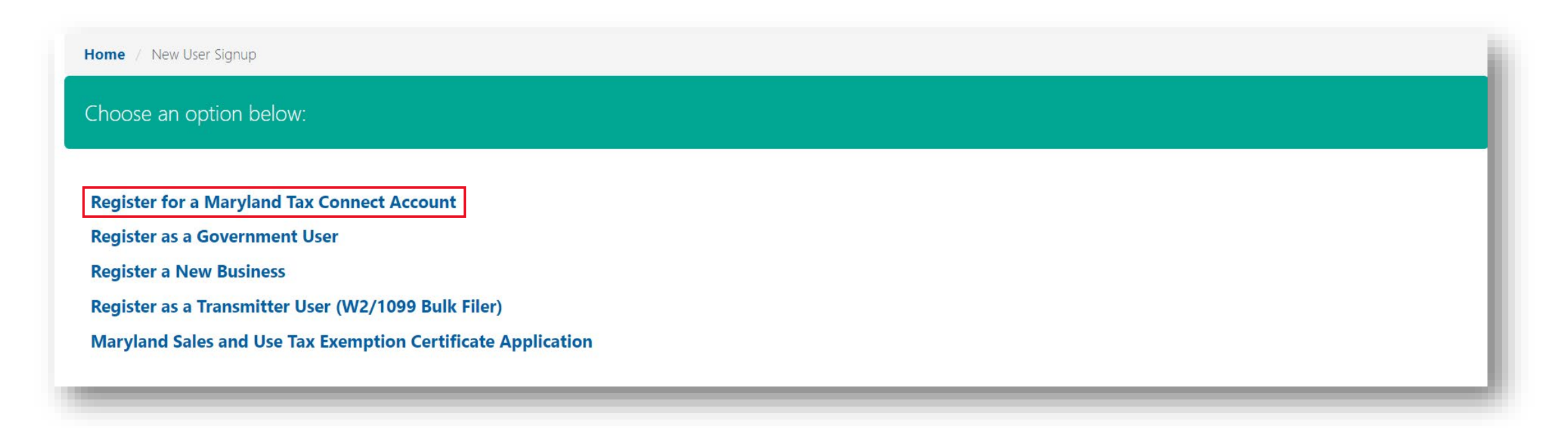

#### Portal Terms of Use

Maryland Tax Connect Users must agree to the Portal Terms of Use. Review and select the checkbox stating you agree to the Terms & Conditions. Then check **"I'm not a robot"** and **Next** to continue.

| If you have a registered business in the State of Maryland and would like to register for Maryland Tax Connect, you must accept the Usage Terms below and set up a new User Profile. After completing the registration of your account, you will receive an email with a temporary password and sign in instructions. When signing in for the first time, you will need to set up Security Questions, which you will need if you ever forget your password.              |
|----------------------------------------------------------------------------------------------------|
| * indicates required field                                                                                                    |
| Tax Portal Usage Terms                                                                                                    |
| Privacy Protection                                                                                                    |
| COM is committed to respecting users' privacy and security. Please see our Privacy Policy for further information about browsing, security, e-mail use, cookies and more.                                                                                                    |
| Data Policy                                                                                                    |
| By using data made available through Portal, the user agrees to all the conditions stated in the Data Policy.                                                                                                    |
| Modification or Termination of Service                                                                                                    |
| COM reserves the right to modify, discontinue, suspend or terminate access to Portal and to modify these TOU at any time. You will be notified of such changes by through Portal or a notice sent to the contact point listed in your user information. COM will not be liable for any such modification, discontinuation, suspension or termination. You can review the most current version of the TOU on our website at any time.                                     |
| Acceptance of Terms of Use                                                                                                    |
| You may accept and agree to these TOU of Portal on behalf of a business, organization, agency or yourself by checking "I Agree" below. By checking the "I Agree" Box below you affirm that you have read these TOU, that you have the authority to agree to these TOU on behalf of your business, organization, agency or yourself will be bound by these TOU. Before you check the "I Agree" box, please carefully read the terms and conditions contained in this TOU. |
| *<br>I'm not a robot<br>recAPTCHA<br>Privacy - Terms                                                                                                    |
| Cancel Next                                                                                                    |

#### **User Information**

Personal data is required to track your documents and to receive electronic communications. Complete all mandatory fields, then click **Next** to continue. This information can be updated and maintained within your **User Profile** after registration.

| Enter information to register as a N<br>This will allow you, the Maryland Ta | laryland Tax Connect User to obtain login informatior<br>ax Connect User, to login and perform transactions. | n.                  |                   |                   |
|------------------------------------------------------------------------------|----------------------------------------------------------------------------------------------------|---------------------|-------------------|-------------------|
| If you exit this application prior to :                                      | ubmission your information will not be saved.                                                                |                     | * indicate        | es required field |
| ser Information                                                              |                                                                                                    |                     |                   |                   |
| * First Name:                                                                | First name                                                                                                   | * Proposed User ID: |                   |                   |
| * Last Name:                                                                 | Last name                                                                                                    | * Daytime Phone:    | XXX XXX XXXX      |                   |
| Job Title:                                                                   |                                                                                                    | Extension:          |                   |                   |
|                                                                              |                                                                                                    | Mobile Phone:       |                   |                   |
|                                                                              |                                                                                                    | * Email:            | emailID@email.com |                   |
|                                                                              |                                                                                                    | * Confirm Email:    | emailID@email.com |                   |
| ancel                                                                        |                                                                                                    |                     |                   | Next              |

# **Register for Secure Services**

Review the Maryland Tax Connect user acknowledgement statement. Click **Yes** to continue or **No** to return to previous page.

| Businesses / Register for Secure Services                                                                                                    |          |     |     |
|----------------------------------------------------------------------------------------------------|----------|-----|-----|
| Register for Secure Services @                                                                                                    | Progress | 50% |     |
| By selecting "Yes", you acknowledge that you are registering as a Maryland Tax Connect user.<br>If you select "No" you will be returned to the previous page. |          |     |     |
| No                                                                                                    |          |     | Yes |

#### **Registration Confirmation**

Successful submissions will generate a **Confirmation Number.** Print or retain number for future reference.

| Businesses / Register for Secure Services                                                              |                                                                                                    |
|----------------------------------------------------------------------------------------------------|----------------------------------------------------------------------------------------------------|
| Register for Secure Services <sup>®</sup>                                                              |                                                                                                    |
|                                                                                                    | Trogress                                                                                                    |
| Registration Confirmation<br>Your registration submission has been confirmed. Your confirmation number | is <b>TU0000000122</b> . Please record this number for your records or print this page from your browser.          |
| You will receive an email with instructions on how to log on and access secur                          | re information and services. If you do not receive an email within 24 hours, please contact our <b><u>Help</u></b> |
|                                                                                                    |                                                                                                    |
|                                                                                                    |                                                                                                    |

### New User Confirmation Email

Retrieve your temporary password from the confirmation email and click the embedded **Login** link to return to the Maryland Tax Connect homepage.

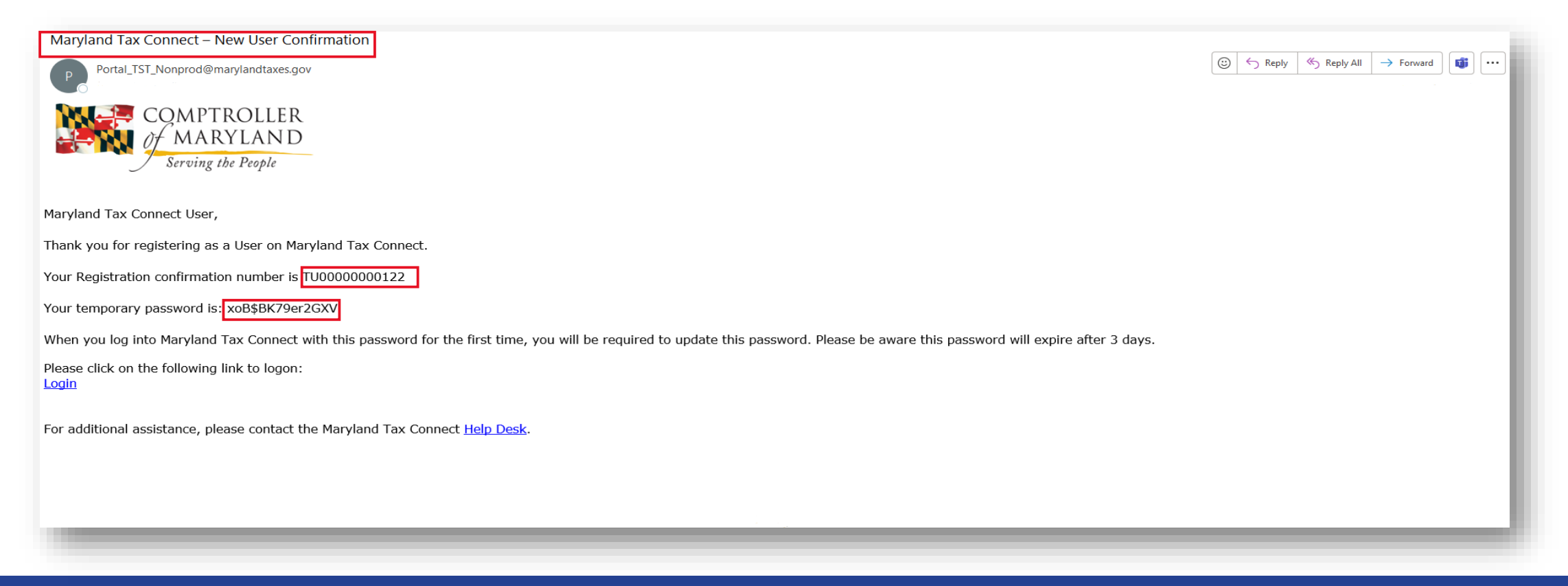

#### **Temporary Password**

#### The temporary password provided must be used within 3 days or it will expire, and you will be prompted to email us at MDTAXCONNECTHELP@marylandtaxes.gov

or

contact Taxpayer Services

#### Monday through Friday, 8:30am-4:30pm. EDT at 1-800-638-2937 or 410-260-7980

#### **Security Questions**

After successfully logging in with your **User ID** and **Temporary Password**, you will be prompted to set three security questions. These questions will be used to verify your identity should you need to reset your password or user ID. Click **Save** and continue to next page.

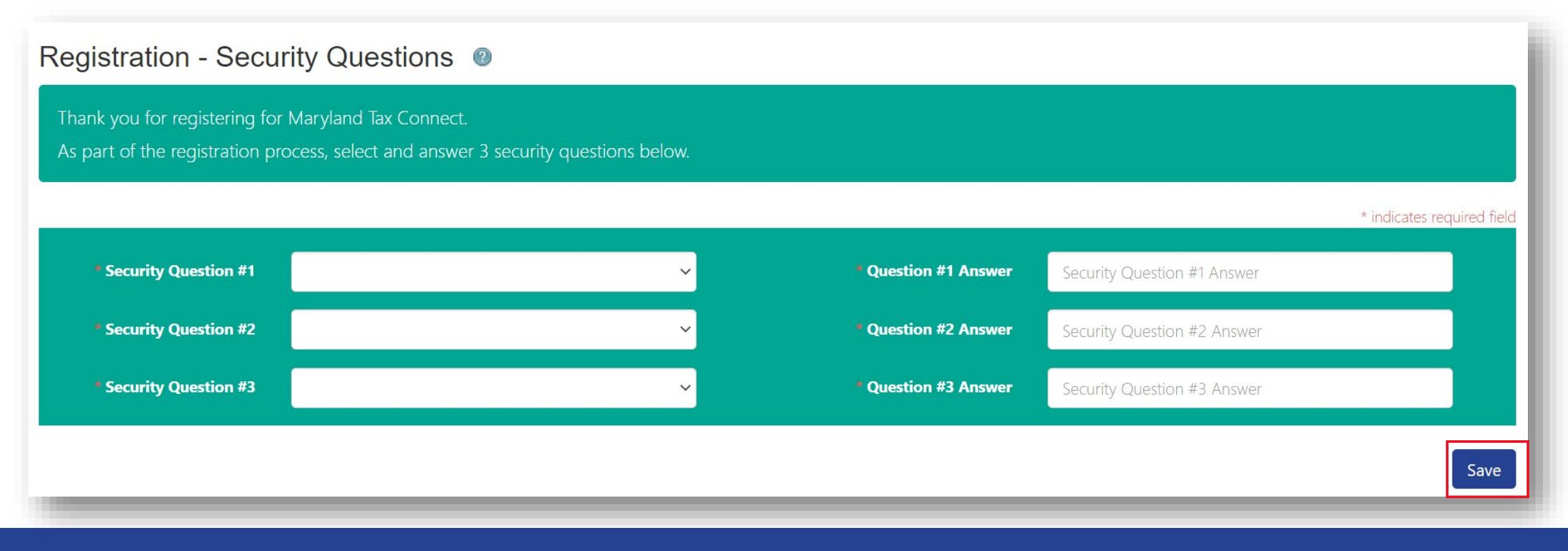

## Change Password

Enter the temporary password from the email into the **Current** field and then create a new password that meets the 14-character requirements. Click **Save** and continue to next page.

| Change Password @                                                                           |                                                                                                    |  |
|---------------------------------------------------------------------------------------------|----------------------------------------------------------------------------------------------------|--|
| Thank you for registering for Maryland Tax C<br>case, lower case, number and special charac | onnect. Please enter and confirm a new password below. New passwords must be at least 14 characters long and contain an upper<br>er. |  |
| * Current Password                                                                          |                                                                                                    |  |
| * New Password<br>* Confirm New Password                                                    |                                                                                                    |  |
|                                                                                             | Save                                                                                                    |  |

# Password Update Confirmation

After your have successfully changed your password, you will be redirected to the following page. Select **Continue** to complete your new user registration steps.

|                                                                                           | C Translate Search |
|-------------------------------------------------------------------------------------------|--------------------|
| Home-                                                                                     |                    |
| nge Password @                                                                            |                    |
| password was changed successfully. Please select continue to login with the new password. |                    |
|                                                                                           | Continue           |

# Password Updated Email

After successfully changing your temporary password, you will receive an acknowledgement email.

| Maryland Tax Connect – Password Updated Portal_TST_Nonprod@marylandtaxes.gov                | 🙂 🗠 Reply | الالالال Reply All | → Forward | <b>i</b> |
|---------------------------------------------------------------------------------------------|-----------|--------------------|-----------|----------|
| COMPTROLLER<br>of MARYLAND<br>Serving the People                                            |           |                    |           |          |
| Maryland Tax Connect user,                                                                  |           |                    |           |          |
| We are contacting you because the password for User ID (JD**23) was recently reset.         |           |                    |           |          |
| If you did not authorize this change, logon to Maryland Tax Connect to reset your password. |           |                    |           |          |
|                                                                                             |           |                    |           |          |
|                                                                                             |           | -                  | -         | _        |

# New Account Sign-In

Log-in to your Maryland Tax Connect Account using your **User ID** and **New Password**. Then check ReCAPTCHA to **Log In**.

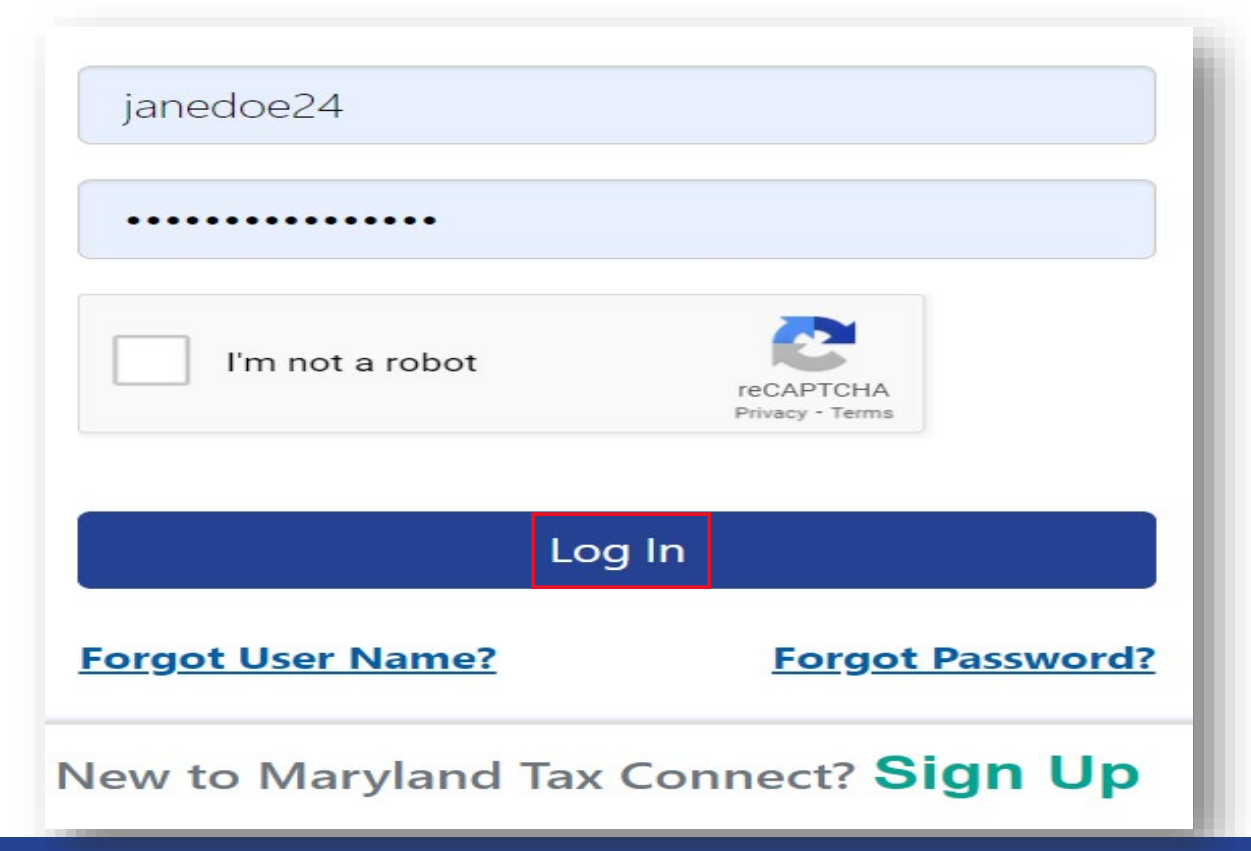

# Link Your Maryland Tax Accounts

The subsequent pages outline the steps for linking an entity and their associated tax accounts to your new **Maryland Tax Connect Account.** Retrieve your PIN notice and follow the additional steps to become an Administrator or an Authorized User.

**Administrator** - Portal user who provides shared secret data to obtain access to all tax accounts registered to an active entity.

**Authorized User** - Portal user who has been granted specific permissions to an entity and its account(s) by an Administrator.

If you are an Administrator and you do not have a PIN notice with an entity and their linked ten-digit PIN number, you cannot proceed. Go to the last slide.

# Maryland Tax Connect-Home Page

Log-in to your Maryland Tax Connect Account using your **User ID** and **New Password**. Then check ReCAPTCHA to **Log In**.

| janedoe24           |                              |
|---------------------|------------------------------|
| •••••               |                              |
| l'm not a robot     | reCAPTCHA<br>Privacy - Terms |
| Log                 | j In                         |
| Forgot User Name?   | Forgot Password?             |
| New to Maryland Tax | Connect? Sign Up             |

#### Multi-Factor Authentication (MFA)

After every sign-in you will be prompted to enter a one-time use temporary passcode. Passcode will be emailed to the address provided during registration. Retrieve **Passcode** from email, check the **"I'm not a robot"** box and complete reCAPTCHA. Then click **Verify** to continue.

| Multi Factor Authentication @                                                                            |                            |
|----------------------------------------------------------------------------------------------------|----------------------------|
| A single use passcode has been sent to your registered email address and will expire in 10 minutes.      |                            |
|                                                                                                    | * indicates required field |
| The email was successfully sent to your inbox with the temporary passcode from NoReply@marylandtaxes.gov |                            |
|                                                                                                    |                            |
| Please enter the passcode  Didn't receive a passcode? Resend passcode                                    |                            |
| Remember this browser for 15 days.                                                                       |                            |
| l'm not a robot                                                                                          |                            |
| Privacy - Terms                                                                                          |                            |
| Cancel                                                                                                   | Verify                     |

# MFA One Time Passcode Email

Enter one-time passcode into MFA page. Then click **Verify** to continue.

| ( S) Keply All | → Forward | Ú |  |
|----------------|-----------|---|--|
|                |           |   |  |
|                |           |   |  |
|                |           |   |  |
|                |           |   |  |
|                |           |   |  |
|                |           |   |  |

# New User Warning Message

When accessing your Maryland Tax Connect homepage you will be prompted to read and accept monitoring message. Click **Ok** to consent and proceed.

#### WARNING

This system may contain U.S. Government information, which is restricted to authorized users ONLY. Unauthorized access, use, misuse, or modification of this computer system or of the data contained herein or in transit to/from this system constitutes a violation of Title 18, United States Code, Section 1030, and may subject the individual to Criminal and Civil penalties pursuant to Title 26, United States Code, Sections 7213, 7213A (the Taxpayer Browsing Protection Act), and 7431. This system and equipment are subject to monitoring to ensure proper performance of applicable security features or procedures. Such monitoring may result in the acquisition, recording and analysis of all data being communicated, transmitted, processed or stored in this system by a user. If monitoring reveals possible evidence of criminal activity, such evidence may be provided to Law Enforcement Personnel.

ANYONE USING THIS SYSTEM EXPRESSLY CONSENTS TO SUCH MONITORING.

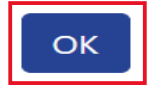

Cancel

# **Complete Your Registration**

This page will allow users to establish their user roles. Click the **Register As an Administrator** to request **Administrator** access. If you would like to become an **Authorized User** stop here and contact the entity Administrator.

|                                                      | 🗘 🕩 Translate 🔎 Search                                                                                                    |
|------------------------------------------------------|----------------------------------------------------------------------------------------------------|
|                                                      | Home Edit Profile Information Secure Message Center -                                                                                                    |
|                                                      |                                                                                                    |
| Welcome, Jane                                        | Complete Your Registration                                                                                                    |
| You last logged in on<br>Monday, 10/02/2023 01:08 PM | 8                                                                                                    |
|                                                      | Your User ID has not been associated with a taxpayer account. To complete your registration, choose from the options below:                                                                                  |
|                                                      | Administrators - If you are going to manage the online account of an entity or individual taxpayer, <b>register as an</b> <u>administrator</u> .                                                             |
|                                                      | <b>Users</b> - If you are going to perform tax functions on behalf of a taxpayer, provide your User ID and confirmation number to the taxpayer's administrator to be granted access to their online account. |
|                                                      |                                                                                                    |
|                                                      |                                                                                                    |

#### **Request Administrator Access**

Select the radio button to request **Administrator** access to your Maryland tax accounts then click **Next**.

| =                                                         |                 |                        |                                | <b>(</b> | ٦ | Translate | <b>O</b> Search | - 1  |
|-----------------------------------------------------------|-----------------|------------------------|--------------------------------|----------|---|-----------|-----------------|------|
| н                                                         | ome Edit        | Personal Info          | Secure Message Center -        |          |   |           |                 |      |
| Home / Add Taxpayer                                       |                 |                        |                                |          |   |           |                 |      |
| Select one of the options below @                         |                 |                        |                                |          |   |           |                 |      |
|                                                           |                 |                        | Progress 0%                    |          |   |           |                 |      |
| Click the I am requesting Adminstrator access to my Busir | ness tax accour | nt(s) radiobutton and  | l then click Next.             |          |   |           |                 |      |
|                                                           | l am re         | equesting Administrate | or access to my tax account(s) |          |   |           |                 |      |
| Back     Cancel                                           |                 |                        |                                | _        | _ |           | [               | Next |

# Add Authorized Taxpayer

Provide information for entity you are requesting administrative access for. Refer to your PIN notice for entity **ID Type, ID number** and **Ten-digit PIN.** Complete required fields then click **Next.** 

| received. If you experience any issues,       | contact the <b>Help Desk</b> for assistance. |                          |
|-----------------------------------------------|----------------------------------------------|--------------------------|
| User ID: JD3@23                               | User Name: Jane Doe                          |                          |
|                                               |                                              | * indicates required fie |
|                                               |                                              |                          |
| ccount Information                            |                                              |                          |
|                                               |                                              |                          |
| * Account ID Type:                            | FEIN                                         |                          |
| * Account ID Type:                            | FEIN                                         |                          |
| * Account ID Type:<br>* Account ID:           | FEIN ~                                       |                          |
| * Account ID Type:<br>* Account ID:<br>* PIN- | FEIN ~                                       |                          |

# Authorized Taxpayer-Signature

Review the Maryland Tax Connect user acknowledgment statement. Select **Yes** to continue or **No** to return to previous page.

| Home / Add Taxpayer                                                                                                    |     |
|----------------------------------------------------------------------------------------------------|-----|
| Authorized Taxpayer - Signature @                                                                                                    |     |
| Progress 50%                                                                                                    |     |
| By selecting "Yes", you acknowledge that you are registering as a Maryland Tax Connect user.<br>If you select "No" you will be returned to the previous page. |     |
| Νο                                                                                                    | Yes |
|                                                                                                    |     |

#### Authorized Taxpayer-Confirmation

After you link your Maryland Tax Connect account to your entity, you will be redirected to the confirmation page.

| Home / Add Taxpayer                                                                                      |                                                                                                    |
|----------------------------------------------------------------------------------------------------|----------------------------------------------------------------------------------------------------|
| dd Authorized Taxpayer @                                                                                 | <b>D</b> ec. 2007                                                                                                    |
|                                                                                                    | Progress                                                                                                    |
| /ou have been logged out. To access your new secure functions, plea                                      | ase <b>log in</b> to the system again. If you do not see changes to your secure services within 24 hours, please contact |
| he <u>Help Desk</u> .                                                                                    |                                                                                                    |
|                                                                                                    |                                                                                                    |
|                                                                                                    |                                                                                                    |
| Registration Confirmation                                                                                | changes to your secure services within 24 hours, please contact the <b>Help Desk</b>                                     |
| <b>Registration Confirmation</b><br>Your registration modification has been confirmed. If you do not see | e changes to your secure services within 24 hours, please contact the <b>Help Desk</b> .                                 |
| <b>Registration Confirmation</b><br>/our registration modification has been confirmed. If you do not see | e changes to your secure services within 24 hours, please contact the <b>Help Desk</b> .                                 |

## New Administrator Added Email

After your have successfully linked your entity and associated tax account to your Maryland Tax Connect account you will receive a **Confirmation Email** with the entity details.

| Maryland Tax Connect - New Administrator Added                                             |           |             |           |            |
|--------------------------------------------------------------------------------------------|-----------|-------------|-----------|------------|
| Portal_TST_Nonprod@marylandtaxes.gov                                                       | 🙂 🕤 Reply | ≪ Reply All | → Forward | •••<br>••• |
| COMPTROLLER<br>MARYLAND<br>Serving the People                                              |           |             |           |            |
| Maryland Tax Connect Business Administrator,                                               |           |             |           |            |
| We are contacting you because a new Administrator has been added for MD TRANSMISSIONS INC. |           |             |           |            |
| If you believe this is incorrect, please contact the <u>Help Desk</u> .                    |           |             |           |            |
|                                                                                            |           |             |           |            |
|                                                                                            |           | -           | -         | ef.        |

# Maryland Tax Connect- Log In

You have Successfully completed the steps to become an Administrator on Maryland Tax Connect. Login to complete addition functions such as **granting access to an Authorized User**.

| reCAPTCHA<br>Privacy - Terms |
|------------------------------|
| og In                        |
| Forgot Password?             |
|                              |

#### WELCOME TO MARYLAND TAX CONNECT!

You have now successfully completed your Maryland Tax Connect Account registration! For additional assistance email us at <u>MDTAXCONNECTHELP@marylandtaxes.gov</u> or contact Taxpayer Services Monday-Friday, 8:30am-4:30pm. EDT at 1-800-638-2937 or 410-260-7980.